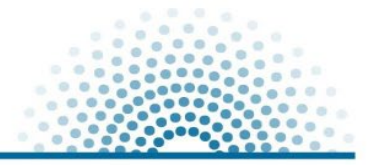

# SAS Skill Builder for Students Student Guide

#### Contents

| Registration              | 2 |
|---------------------------|---|
| Navigation                | 4 |
| Industry Certification    | 6 |
| Student Connection Series | 7 |
| Help                      | 8 |

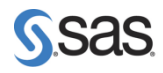

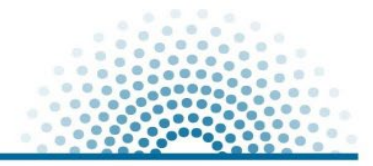

### Registration

1. The SAS Skill Builder for Students can be accessed here

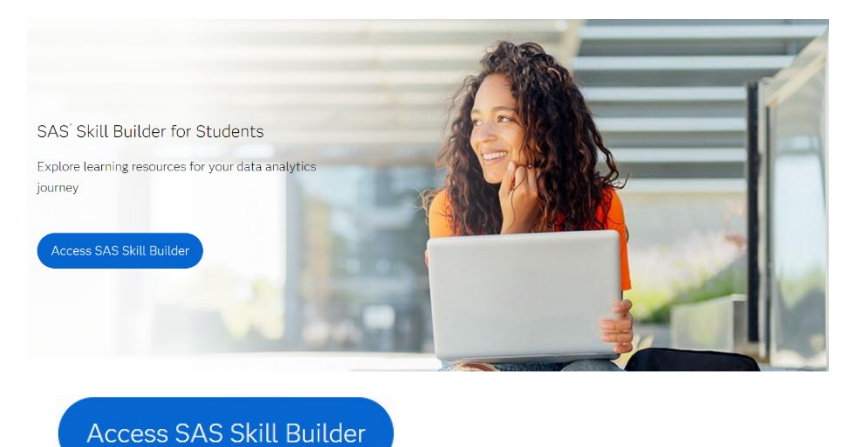

- a. Click
- b. Students registering for SAS Skill Builder for Students must use an academic email address ending <u>\*edu.au</u> or <u>\*ac.nz</u>
- 2. Sign-in with your SAS Profile. If you do not have a SAS Profile, create one

| S                | sas                |
|------------------|--------------------|
|                  | Sign In            |
| 1 Username       | 0                  |
| Remember me      |                    |
|                  | Next               |
|                  | OR                 |
| Cre              | eate Profile<br>"J |
| Forgot password? |                    |
|                  |                    |

- a. Students creating a SAS Profile must use an academic email address ending <u>\*edu.au</u> or <u>\*ac.nz</u>
- b. Complete the SAS Profile registration process

| Stop 1 of 2: Tellum also | ut usual f  |
|--------------------------|-------------|
| Step 1 012, tell us abo  | ut yoursen. |
| Preferred Language       |             |
| 6                        |             |
| First Name *             |             |
|                          |             |
| ast Name *               |             |
|                          |             |
| mail *                   |             |
| Country/Region *         |             |
|                          |             |
| Affiliation With SAS *   |             |
|                          |             |

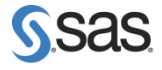

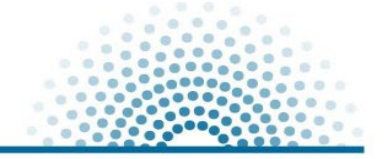

c. You will receive an Activate Your SAS Profile email. Remember to add *sas.com* as a domain in your <u>safe sender</u> list or review <u>SAS Profile Help</u>.

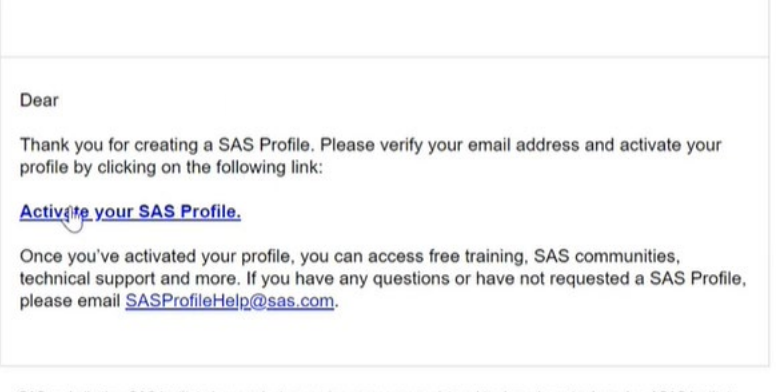

SAS and all other SAS Institute Inc. product or service names are registered trademarks or trademarks of SAS Institute Inc, in the USA and other countries. © indicates USA registration. © SAS Institute Inc, All rights reserved.

- d. Click Activate your SAS Profile.
- 3. Once your SAS Profile has been validated, the SAS Skill Builder for Students can be accessed <u>here</u>

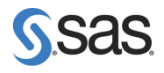

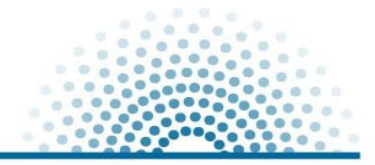

## Navigation

|                                                                                       |             |                                           |                           |           | All SAS 🝷 🌐                                                                                                    |
|---------------------------------------------------------------------------------------|-------------|-------------------------------------------|---------------------------|-----------|----------------------------------------------------------------------------------------------------|
| Courses 📀 What Do You Want to Learn? _ Q                                              |             |                                           |                           | Overview  | Programs + Corporate Training My Training 🛒                                                                            |
|                                                                                       |             |                                           |                           |           | 🚑 🕫                                                                                                    |
| My Training<br>Welcome, Jan<br>Noter a werker of:<br>Sets Sould Boulder nor Struberts |             |                                           |                           |           |                                                                                                    |
| MY LIBRARY<br>In Progress<br>Learning Paths                                           | IN PROGRESS |                                           |                           | Hide/Show | STUDENT                                                                                                    |
| Certification<br>Live Classes<br>Resources                                            |             | COURSE                                    | Data Literacy in Practice | Î         | Free Software for Learners<br>Learn and explore with free access to<br>world leading analytics and AI<br>software.     |
|                                                                                       |             |                                           |                           |           | SAS Documentation     Find resources and search     documentation for new and previous     releases of SAS technology. |
|                                                                                       |             | Explore and Visualize:<br>Getting Started | Generative AI Using SAS*  |           | SAS Support Community<br>Check our SAS Communities for<br>technical guidance and answers to<br>commo nuestions.        |

- 4. Check out this handy video
- 5. To access elearning & enablement materials

| Μ | MYLIBRARY      |  |  |
|---|----------------|--|--|
|   | In Progress    |  |  |
|   | Learning Paths |  |  |
|   | Certification  |  |  |
|   | Live Classes   |  |  |
|   | Resources      |  |  |
|   |                |  |  |

- a. Click Learning Paths
- b. You now have access to all SAS elearning programs

| MY LIBRARY                                 |                                                                                                    |                                                                                                    |  |
|--------------------------------------------|----------------------------------------------------------------------------------------------------|----------------------------------------------------------------------------------------------------|--|
| In Progress<br>Learning Paths              | LEARNING PATHS                                                                                                    |                                                                                                    |  |
| Certification<br>Live Classes<br>Resources | These Learning Paths are free to educators and students. Each Learning Path includes SAS digital learning courses,<br>on tutorials that you can access anytime. You'll also find associated Certification Pathways that provide a curated se<br>along with exam content guides and sample questions, free practice exams and more to prepare you to take an indus<br>certification exam. |                                                                                                    |  |
|                                            | SAS Programming<br>For aspiring programmers, statistical programmers, and data<br>analysts who want to build a strong SAS programming<br>foundation to manipulate data, perform complex queries and<br>simple analyses, and create reports.                                                                                                    | Data Literacy and Data Visualization For aspiring analysts who want to build a foundational understanding of data to prepare, explore, analyze, visualize, and communicate using real-world applications.  Explore  Output Countyput Countyp |  |
|                                            | Statistical Analysis and Predictive Modeling in SAS 9<br>For aspiring analysts who want to learn how to confidently<br>communicate about data, perform common statistical analyses,<br>and dive into predictive modeling and other advanced analytics<br>techniques.                                                                                                    | Statistical Analysis, Predictive Modeling, and Machine Learning<br>in SAS Viya<br>For aspiring analysts seeking to confidently communicate about<br>data, perform statistical analyses, and explore advanced<br>analysics techniques like predictive modeling, forecasting,<br>optimization, and machine learning.                                                                                                    |  |

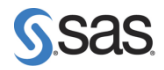

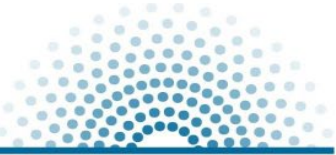

|                              |                                | SAS Programming<br>For aspiring programmers, statistical prog<br>analysts who want to build a strong SAS ;<br>foundation to manipulate data, perform co<br>simple analyses, and create reports. | rammers, and data<br>xrogramming<br>mplex queries and |
|------------------------------|--------------------------------|----------------------------------------------------------------------------------------------------|-------------------------------------------------------|
| For example "SA              | S Programm                     | ing"                                                                                                    | <b>&gt;</b>                                           |
| Courses Included in Subscrip | tion                           |                                                                                                    |                                                       |
| SAS Base Programming Courses | 1                              |                                                                                                    |                                                       |
|                              | SAS <sup>®</sup> Programming   | t: Essentials                                                                                                    | START<br>SHOW MORE                                    |
|                              | COURSE     SAS® Programming    | 2: Data Manipulation Techniques                                                                                                    | START<br>SHOW MORE -                                  |
|                              | COURSE<br>SAS® Programming     | 3: Advanced Techniques                                                                                                    | START<br>SHOW MORE -                                  |
|                              |                                |                                                                                                    |                                                       |
|                              | COURSE     SAS® SQL 1: Essenti | als                                                                                                    | START<br>SHOW MORE ~                                  |

- 6. Upon completion of each course students can claim
  - a. Certificate of Completion
  - b. SAS Learn Badge

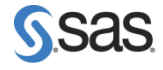

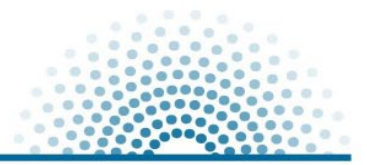

### Industry Certification

7. To access Certification

| N | 1Y LIBRARY     |
|---|----------------|
|   | In Progress    |
|   | Learning Paths |
|   | Certification  |
|   | Live Classes   |
|   | 0              |

- a. Click Certification Resources
- b. You now have access to SAS Certification

| м | MYLIBRARY                                      |                                                                                                    |  |  |
|---|------------------------------------------------|----------------------------------------------------------------------------------------------------|--|--|
|   | In Progress<br>Learning Paths<br>Certification | CERTIFICATION<br>Certification is a great way to validate your skills. Our Learning Paths make it easy to build your knowledge at your own pace. |  |  |
|   | Live Classes<br>Resources                      | Request an Exam Discount<br>As a member of the SAS Educator Portal, you can take a certification exam for only \$75 USD!                         |  |  |
|   |                                                | Schedule Your Exam<br>Schedule your exam, view score reports, and claim digital badges.                                                          |  |  |
|   |                                                | Certification Video Tutorials<br>Check out the SAS Users YouTube channel and watch videos on what to expect when getting SAS certified.          |  |  |
|   |                                                | Certification Webinars<br>These webinars highlight what to expect and offer valuable information for exam success.                               |  |  |
|   |                                                | Take a Free Practice Exam<br>Preparing to take a SAS certification? Take a free practice exam before you do.                                     |  |  |

8. You also have access to claim a Certification Voucher

#### a. Select

Request an Exam Discount As a member of the SAS Educator Portal, you can take a certification exam for only \$75 USD!

9. You also have access to Schedule a Certification exam

Schedule Your Exam

- b. Select Schedule your exam, view score reports, and claim digital badges.

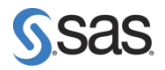

#### Student Connection Series

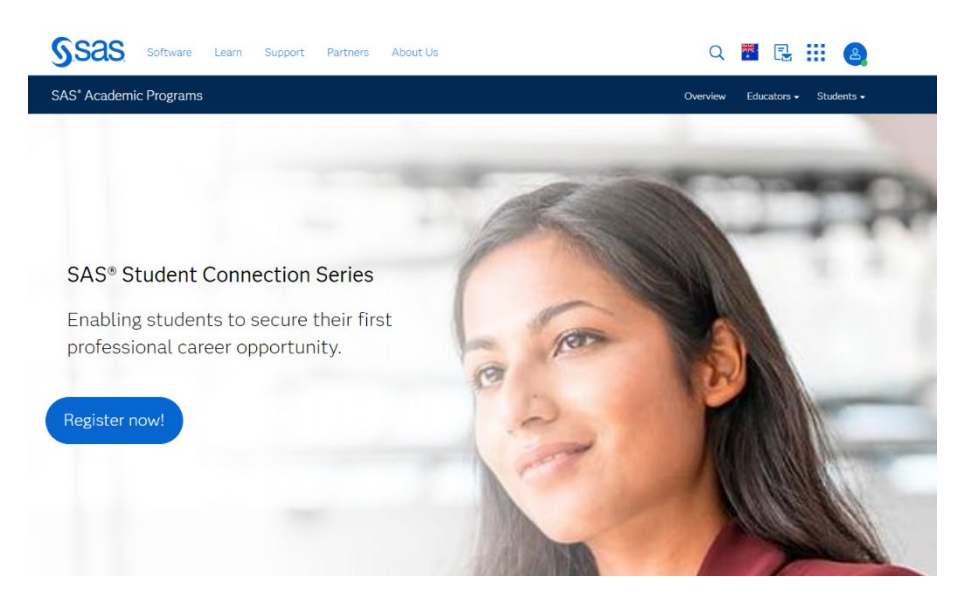

- 10. The SAS Student Connection Series can be accessed <u>here</u> including:
  - a. SAS University Days
  - c. Seminars
  - d. Webinars
  - e. Skill Builder
  - f. Hackathons
  - g. Ambassador Program

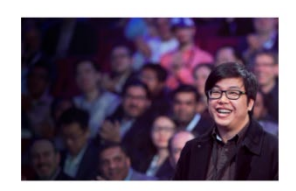

SAS University Days

Learn how the SAS Global Academic Program can help you get career ready.

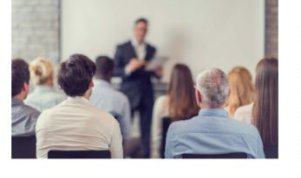

Seminars

For Curious, Passionate and Creative people, in partnership with universities.

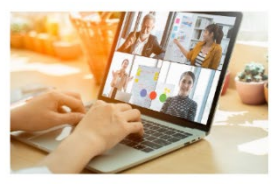

Webinars

Learn how businesses deliver insights using analytics and SAS.

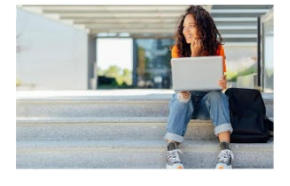

SAS® Skill Builder

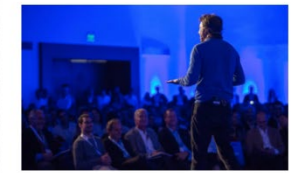

Hackathons

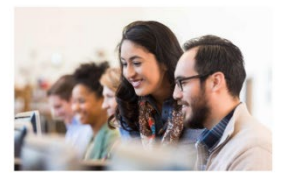

Student Ambassador Program

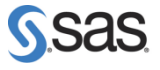

### Help

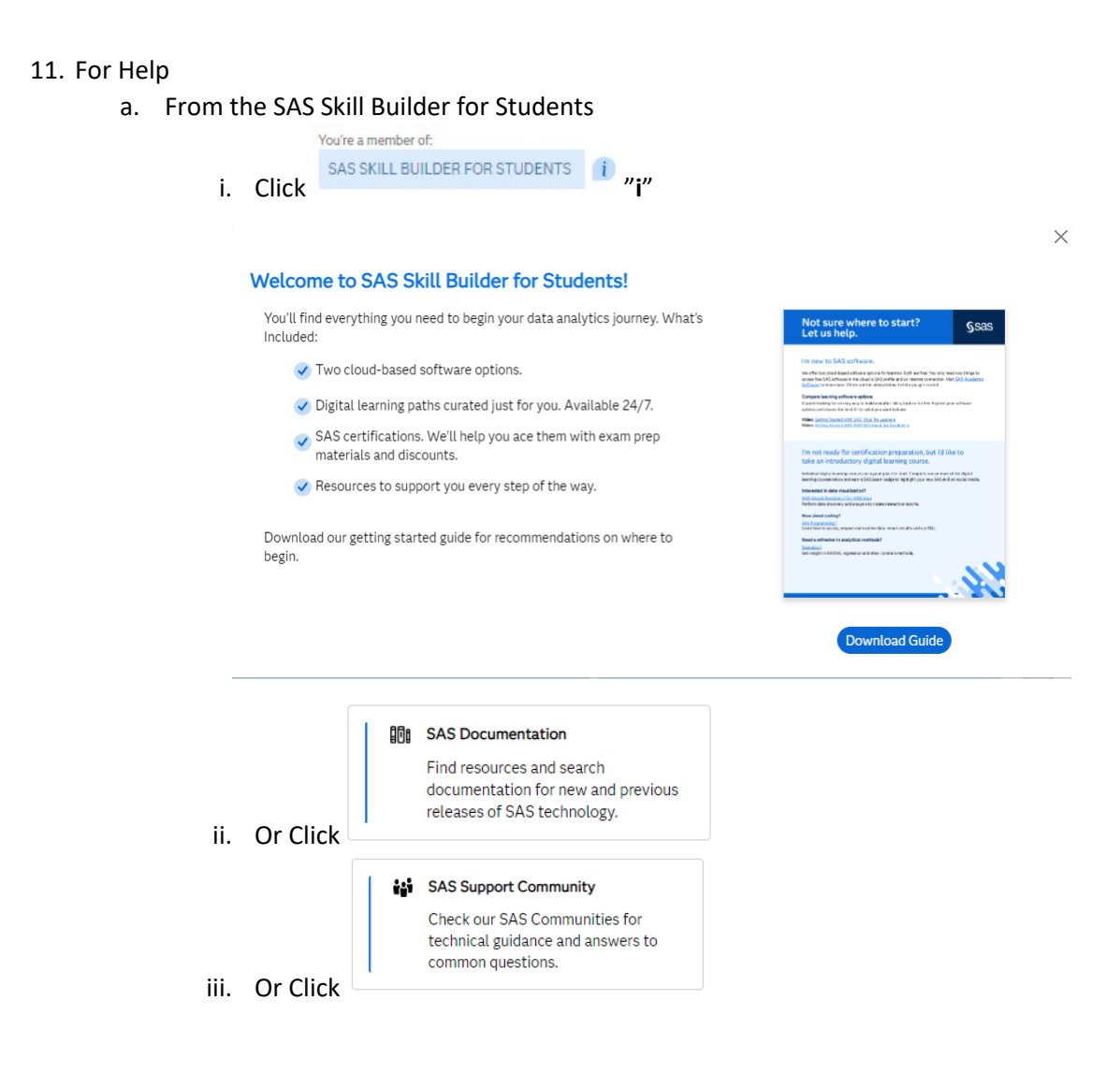

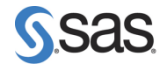

....